## DIRECTIONS FOR SETTING TAA BENCHMARKS (FOR COMPLETION TRA ELIGIBILITY)

1. Go to Case Plan/Goals Tab

| C Job Seeker Membership (TEST, BETH APRIL)                                                                                                    |                               |                                |                      |                  | - • •          |
|----------------------------------------------------------------------------------------------------|-------------------------------|--------------------------------|----------------------|------------------|----------------|
| TEST, BETH APRIL ss                                                                                                    | SN: XXX-XX-923                | 2 ID: 11709236                 | JQ                   | 🔥 🚱 PE           | F - Notes      |
| Basic Full Education Work Experience Events Alert                                                                                                    | Case Plan/Youth I             | ISS Services Sp                | ecial Programs       |                  | Survey         |
| Case Plan: 002  Created 04/19/2016 Closed Date: Case Plan: 002  Created 04/19/2016 Closed Date: Coals Coals | Case<br>Worker:               | Douglas Ross                   | JDROSS3              | Completion Targe | t:  00/00/0000 |
| Due Date Goal                                                                                                    | Result                        | Goal Related Ta<br>Due Date Ta | isksAdd<br>ask       |                  | K Delete Lask  |
| 11/15/2017  Maintain Satisfactory Academic Standing<br>11/30/2016  Work Readiness<br>11/20/2016  Secondary Diploma or Equivalent                                                                                                    | Pending<br>Pending<br>Pending |                                |                      |                  |                |
|                                                                                                    |                               | Independent Ta<br>Due Date Ta  | <b>sks</b><br>ask    |                  |                |
| Goal Narrative                                                                                                    | *<br>*                        | Task Narrative -               |                      |                  | *<br>*         |
| Trade Eligibility                                                                                                    | Match Criteria                | Run Match                      | Eligibility Criteria | OK               | Cancel         |

- 2. Click Add Goal and Select 'Complete Training within Approved Timeframe' in the 'Type' dropdown menu
- 3. Add Due Date (should be 60 days from start date of training)
- 4. Click OK.

| TEST, BETH APRIL                           | SSN: XXX-XX-9232 ID: 11709236 🔟 🆄 🏹 PE 🗜                                                                                                    | -O Notes    |
|--------------------------------------------|----------------------------------------------------------------------------------------------------|-------------|
| Basic Full Education Work Experience Ev    | ents Alerts Case Plan/Youth ISS Services Special Programs                                                                                                    | Survey      |
| Goals Assessment Training Justification    | Open                                                                                                    |             |
| Case Plan: 002  Created 04/19/2016         | Closed Case Douglas Ross DROSS3 Completion Target: 00                                                                                                    | /00/0000 🙍  |
| Goals                                      | Date. Worker.                                                                                                    |             |
| Add Goal                                   | Edit Goal Delete Goal Carl Balanad Task Edit Task                                                                                                    | Delete Task |
| Due Date Goal                              | Booult Goal Related Tasks                                                                                                    |             |
| 00/00/0000 Employment                      | Case Goal Details                                                                                                    | x           |
| 11/15/2017 Maintain Satisfactory Academic  | Staff ID: BDRUM                                                                                                    |             |
| 11/30/2016 Work Readiness                  | Select Goal                                                                                                    | .           |
| 11720/2016 [Secondary Diploma or Equivalen | Common Goal     Type: Complete Training Within Approved Timef                                                                                                    |             |
|                                            | C Individually Designed Goal Priority: Skills Progression<br>Training Milestone                                                                                                    |             |
|                                            | Transcript/Report Card                                                                                                    |             |
|                                            | Benchmark Goals:                                                                                                    | ni l        |
|                                            | Conjunction of the second second seco |             |
| Goal Narrative                             | Due Date: 00/00/0000                                                                                                    |             |
| Goarmanaatve                               |                                                                                                    |             |
|                                            |                                                                                                    |             |
|                                            | Provide signed documentation from training vendor of your progress toward completing                                                                                                    |             |
| LI LI                                      | training within the timeframe identified in your approved training plan every 60 days.                                                                                                    | ei          |
|                                            |                                                                                                    |             |
|                                            |                                                                                                    |             |
|                                            | OK Cancel                                                                                                    |             |
|                                            |                                                                                                    |             |

5. Click Add Goal and Select 'Maintain Satisfactory Academic Standing' in the 'Type' dropdown menu.

| EST, BETH APRIL                                                                        | SSN: XXX-XX-9232 ID: 11709236 🔟 🥂 🚱 PE F 🚽 Not                                                                                                    |
|----------------------------------------------------------------------------------------|----------------------------------------------------------------------------------------------------|
| Basic Full Education Work Experience Ev                                                | ents Alerts Case Plan/Youth ISS Services Special Programs Survey                                                                                                    |
| Goals Assessment Training Justification<br>Case Plan: 002  Created 04/19/2016<br>Date: | Open           Closed         Case         Douglas Ross         DROSS3         Completion Target:  00/00/0000         C           Date:         Worker:         Worker:         Drate:         Drate: Douglas Ross         DROSS3         Drate: Douglas Ross         Drate: Douglas Ross         Drate: Dou |
| Add Goal                                                                               | Edit Goal         Delete Goal         Add Task         Edit Task         Delete Task                                                                                                    |
| Due Date Goal                                                                          |                                                                                                    |
| 00/00/0000  Employment                                                                 |                                                                                                    |
| 11/15/2017 Maintain Satisfactory Academic                                              | Staff ID:  BDRUM                                                                                                    |
| 11/30/2016 Work Readiness                                                              | Select Goal                                                                                                    |
| 11/20/2016 Secondary Diploma or Equivaler                                              | Common Goal Type: Maintain Satisfactory Academic Standing                                                                                                    |
| 00/00/0000                                                                             | C Individually Designed Goal Priority: Skills Progression                                                                                                    |
|                                                                                        | Transcript/Report Card                                                                                                    |
|                                                                                        | Benchmark Goals:                                                                                                    |
|                                                                                        | Goal Schedule Complete Training Within Approved Time                                                                                                    |
|                                                                                        | Created Date: 01/19/2017      Maintain Satisfactory Academic Standing                                                                                                    |
| - Goal Narrative                                                                       | Due Date: 00/00/0000                                                                                                    |
|                                                                                        | Completed Date: 00/00/0000 c                                                                                                    |
|                                                                                        | Goal Narrative                                                                                                    |
| Trade                                                                                  | Provide signed documentation from training vendor of your academic standing every 60 days.                                                                                                    |
|                                                                                        |                                                                                                    |
|                                                                                        | DK Cancel                                                                                                    |

6. Add Due Date (should be 60 days from the start date of training).

- 7. Repeat adding these two (2) goals every sixty (60) days after the Due Date of the initial set of goals.
- 8. Continue setting these two (2) goals through the approved TAA end date of the training.

Example of a completed case (please note the scroll bar for more).

|                   |                           |                     |                        |                       |                      | - <b>Y</b>      | · -             |
|-------------------|---------------------------|---------------------|------------------------|-----------------------|----------------------|-----------------|-----------------|
| Basic Full Educa  | ation Work Experience     | ce Events Alerts    | Case Plan S            | ervices Special Pr    | ograms               |                 |                 |
| Goals Assessmen   | nt Training Justification | on                  |                        | Open                  |                      |                 |                 |
| Case Plan: 001    | ✓ Created 07/2<br>Date:   | 7/2012 Closed Date: | Cas<br>Wor             | e Beth Goguen<br>ker: | BDRUM                | Completion Targ | jet: 00/00/0000 |
| Goals             | Add                       | Goal Edit Goa       | Delete Goal            |                       | A                    | dd Task Edit Ta | sk Delete Task  |
| Due Date Go       | al                        |                     | Result 🔼               | Due Date              | Task                 |                 |                 |
| 05/30/2013 Cor    | mplete Training Within    | Approved Timefra    | Pending                |                       |                      |                 |                 |
| 05/30/2013 Mai    | iintain Satisfactory Aca  | ademic Standing     | Pending                |                       |                      |                 |                 |
| 03/30/2013 Mai    | iintain Satisfactory Aca  | ademic Standing     | Pending                |                       |                      |                 |                 |
| 03/30/2013 Cor    | mplete Training Within    | Approved Timefra    | Pending                | L                     |                      |                 |                 |
| 01/29/2013 Cor    | mplete Training Within    | Approved Timefra    | Pending                | Independent           | Tasks                |                 |                 |
| 01/29/2013 Mai    | aintain Satisfactory Aca  | ademic Standing     | Pending                | Due Date              | Task                 |                 |                 |
| 11/28/2012 Cor    | mplete Training Within    | Approved Timefra    | Pending                |                       |                      |                 |                 |
| 11/28/2012 Mai    | aintain Satisfactory Aca  | ademic Standing     | Pending                |                       |                      |                 |                 |
| 09/27/2012 Cor    | mplete Training Within    | Approved Timefra    | Pending                |                       |                      |                 |                 |
| -Goal Narrative - |                           |                     |                        | Task Narrativ         | /e                   |                 |                 |
| Obtain employmen  | nt                        |                     | <u>^</u>               |                       |                      |                 | <u>^</u>        |
|                   |                           |                     | ×                      |                       |                      |                 |                 |
| <u>I</u> rade     |                           | Eligibility         | Match <u>C</u> riteria | Run <u>M</u> atch     | Eligibility Criteria | ОК              | Cancel          |
|                   |                           |                     | 191201097              |                       |                      |                 |                 |